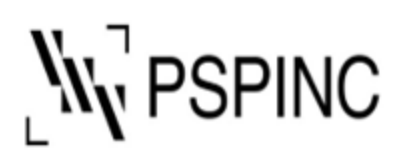

Pacific Software Publishing, Inc. 1404 140th Place NE, Bellevue, WA 98007, USA Tel: 425-957-0808 Fax: 425-957-1188

# How to set up your IMAP email address with iPhone

1. Open Settings

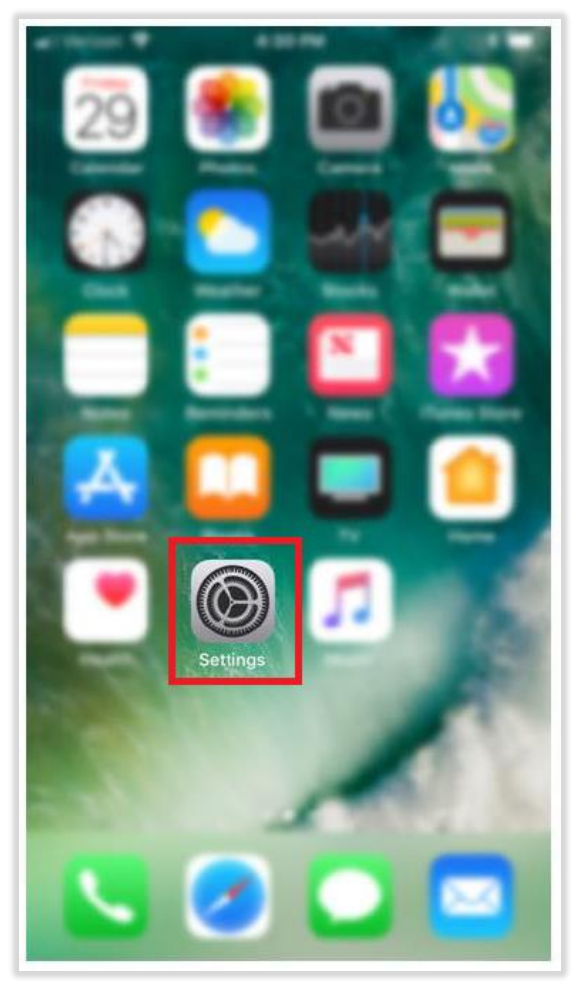

## 2. Select Mail

|                | Settings               |   |
|----------------|------------------------|---|
| $(\mathbf{t})$ | Accessibility          | > |
| *              | Wallpaper              | > |
| 8              | Siri & Search          | > |
| <u>(r</u> )    | Face ID & Passcode     | > |
| SOS            | Emergency SOS          | > |
| ۲              | Exposure Notifications | > |
|                | Battery                | > |
|                | Privacy                | > |
|                |                        |   |
| Å              | App Store              | > |
|                | Wallet & Apple Pay     | > |
|                |                        |   |
| •              | Passwords              | > |
|                | Mail                   | > |
|                | Contacts               | > |

## 3. Select Accounts

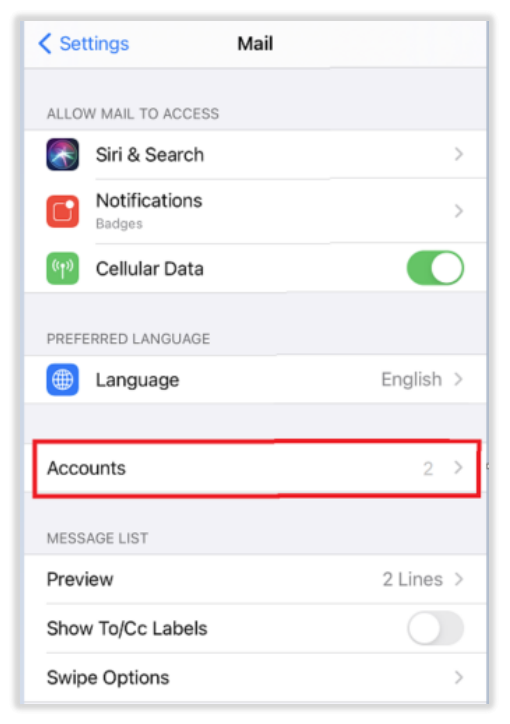

### 4. Select Add Account

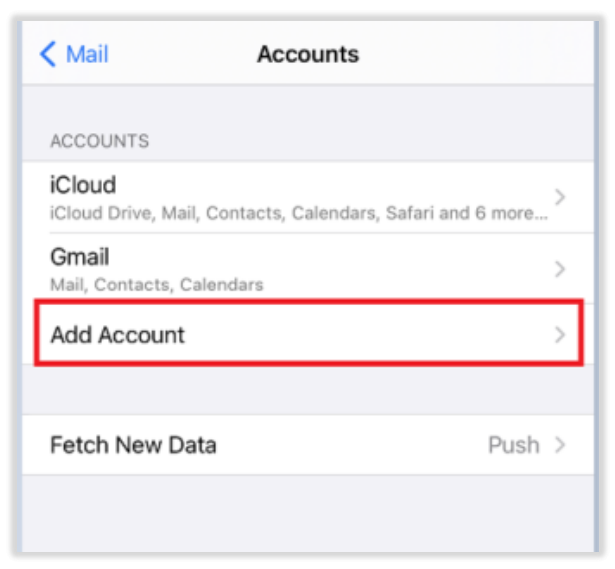

### 5. Select Other

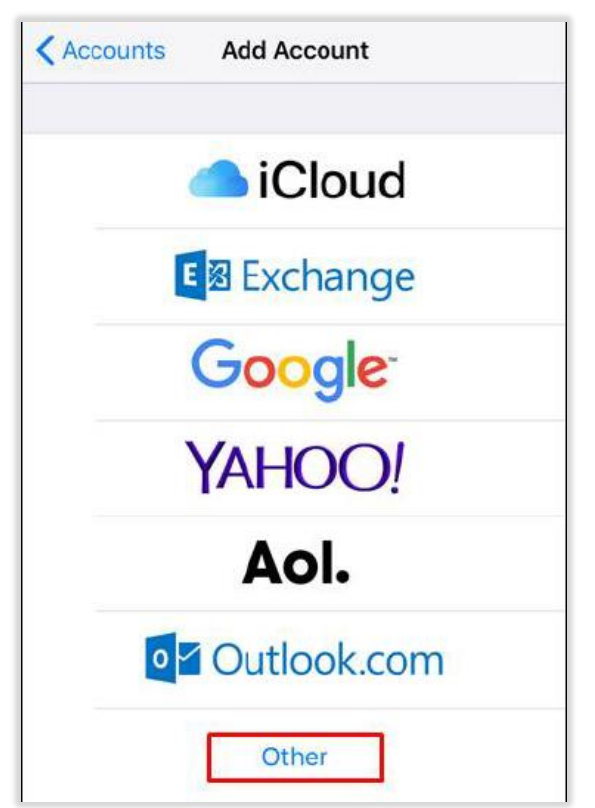

#### 6. Select Add Mail Account

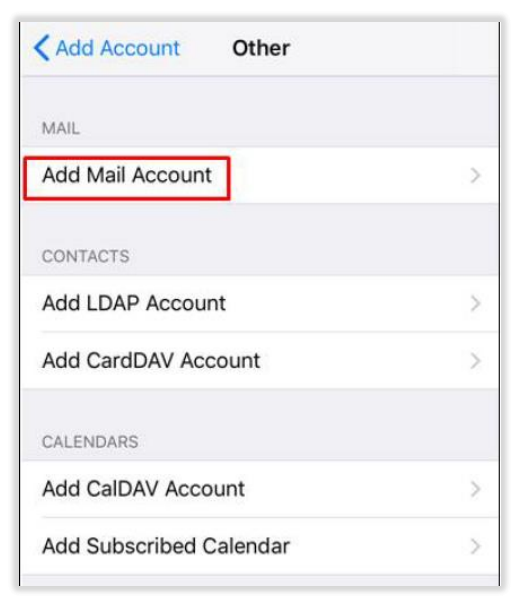

 Input your email address in the Name and Email box and password in the Password box. Description will be filled out automatically with your domain name without TLDs (.com / .org)

| 💵 Verizon 🗢     |               | 4:32 PM |               |               |             | \$ 🔳          |        |  |
|-----------------|---------------|---------|---------------|---------------|-------------|---------------|--------|--|
| Cancel          | New Account   |         |               |               |             | Next          |        |  |
| Name m          | ail@d         | lomai   | innam         | ie.con        | n           |               |        |  |
| Email m         | ail@d         | lomai   | innam         | ie.con        | n           |               |        |  |
| Password        | ••            | ••••    | •••           |               |             |               |        |  |
| Description     | n Ps          | pinc    |               |               |             |               |        |  |
|                 |               |         |               |               |             |               |        |  |
| q w e           | e r           | ·       | t y           | / ι           | 1           | ic            | p p    |  |
| q w e<br>a s    | e r<br>d      | t<br>f  | t y<br>g      | / L<br>h      | ı<br>i      | i c<br>k      | p<br>I |  |
| qwe<br>as<br>ŵz | e r<br>d<br>x | f<br>c  | t J<br>g<br>v | / L<br>h<br>b | ı<br>j<br>n | i c<br>k<br>m | q<br>I |  |

8. Tap IMAP in the top bar.

----

9. Input **your email address** in the Name and Email box. Description will be filled out automatically with your domain name without TLDs (.com / .org). Then, scroll down.

| 🛯 Verizon 🗢   | 4:33 PM                            | * 🔳         |  |  |
|---------------|------------------------------------|-------------|--|--|
| Cancel        | New Account                        | Next        |  |  |
| IMAP          |                                    | POP         |  |  |
| Name mail@    | )domainname.com                    |             |  |  |
| Email mail@   | domainname.com                     |             |  |  |
| Description   | Pspinc                             |             |  |  |
| INCOMING MAIL | <mark>Next page</mark> ‡<br>SERVER |             |  |  |
| Host Name     | imap.dreamersi.net                 |             |  |  |
| User Name     | mail@domainname.co                 | om          |  |  |
| q w e         | r t y u                            | i o p       |  |  |
| a s c         | lfghj                              | k I         |  |  |
| ☆ z x         | c v b n                            | n m 🗵       |  |  |
|               | and the second of                  | 03020000055 |  |  |

# 10.Enter the following information

# INCOMING MAIL SERVER

| Host Name | imap.dreamersi.net                      |
|-----------|-----------------------------------------|
| User Name | [Your email address]                    |
| Password  | [Your email password]Filled out already |

# OUTGOING MAIL SERVER

| Host Name | smtp.dreamersi.net             |
|-----------|--------------------------------|
| User Name | [ Your email address] optional |
|           | [Your email password] optional |

| 🖬 Verizon 🗢 |             | 4     | :33 PI   | M      |       |        | * 🔳          |
|-------------|-------------|-------|----------|--------|-------|--------|--------------|
| Cancel      | New Account |       |          |        |       |        | Next         |
|             | IAIL SER    | VER   |          |        |       |        |              |
| Host Nam    | e ima       | p.dr  | eam      | ersi.r | et    |        |              |
| User Nam    | e mail      | @da   | omair    | name   | e.com | ı      |              |
| Password    | •••         | •••   | •••      |        |       |        |              |
| OUTGOING    | MAIL SEF    | RVER  |          |        |       |        |              |
| Host Nam    | e smt       | p.dı  | ream     | ersi.r | net   |        |              |
| User Nam    | e mai       | @d    | omaiı    | nam    | e.con | ٦      |              |
| Password    | •••         | •••   | •••      |        |       |        |              |
|             |             |       |          |        |       |        |              |
|             |             | Τ.    | 1.       |        | . 10  |        |              |
| qw          |             | L     | <u> </u> |        |       |        | p            |
| a s         | d           | f     | g        | h      | j     | k      | 1            |
| φZ          | x           | с     | v        | b      | n     | m      | $\bigotimes$ |
| .?123       |             | space |          |        |       | return |              |

### 11. Click Next

### 12. Turn on Mail and Save

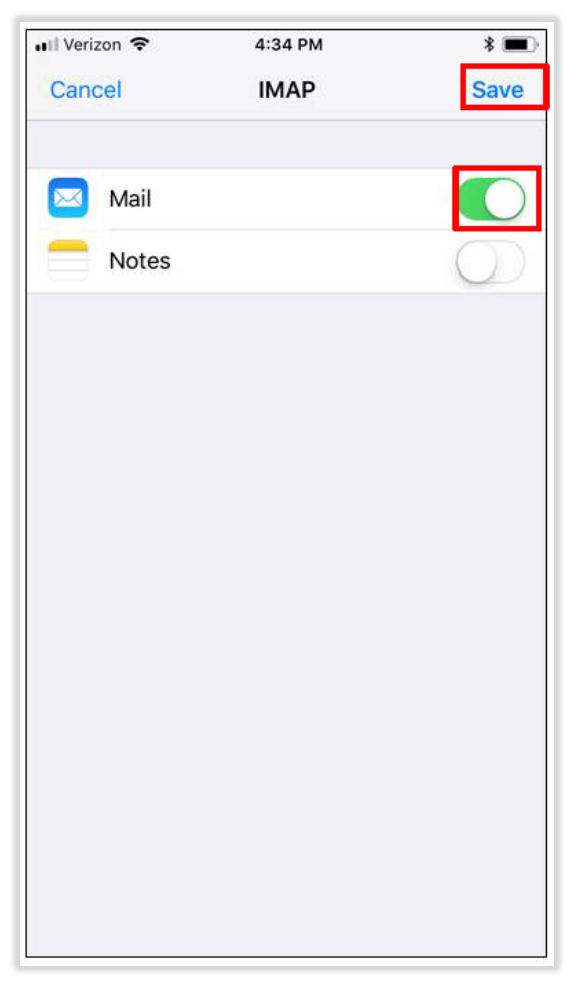

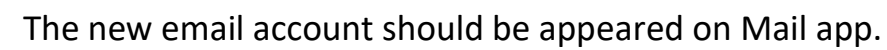

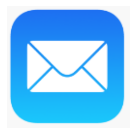

If you have any questions, please contact PSP Support at <u>support@pspinc.com</u> or 425-957-0808.